## **Delhi Athletic Association**

Online Signup Guide

The quick reference guide below provides D.A.A. members with instructions on how to use the **newer** version of online sign-up in order to register a child who will be playing for D.A.A. in one or more of our sports.

**Login/Register:** In the upper right corner click on register, complete new customer primary contact section then, click **"create new account."** 

| LOGIN/REGISTER                                                                                                    |                                                                                                    |
|----------------------------------------------------------------------------------------------------|----------------------------------------------------------------------------------------------------|
| Returning Customer                                                                                                    | New Customer Primary Contact                                                                                                    |
| • User Name:  • Password:  • Description: • Password: • Password: • Sign In • Stay Signed In • Forgot Username or Password? | <ul> <li>First Name:</li> <li>Middle Initiat:</li> <li>Last Name:</li> <li>Suffix:</li> <li>Email Address:</li> <li>User Name:</li> <li>Only letters, numbers, @ dot (.) and underscore (_) are allowed</li> <li>Password:</li> <li>Reenter Password:</li> <li>Create New Account</li> </ul> |
| Need Help?<br>Registration Help<br>powered by VeriSign                                                                      |                                                                                                    |

**Login/Register Cont:** The registration page will appear please, be sure to complete all necessary information including secondary parent/guardian if applicable then, and click "next."

| Primary Conta                                                                | ct Information                            | Secondary Parent / Guardian Information |
|------------------------------------------------------------------------------|-------------------------------------------|-----------------------------------------|
| * Street:                                                                    | 123 Test St                               | First Name:                             |
| Unit#:                                                                       |                                           | Last Name:                              |
| * City:                                                                      | Cincinnati                                | Telephone:                              |
| * State:                                                                     | Ohio                                      | Cell Phone:                             |
| * Zip Code:                                                                  | 45238                                     | Secondary Contact Email:                |
| * Country:                                                                   | United States                             |                                         |
| * Telephone:                                                                 | 513 555 5555                              |                                         |
| Cell Phone:                                                                  |                                           |                                         |
|                                                                              |                                           |                                         |
| VERVY. I<br>Votoria                                                          | Cancel<br>leed Help?<br>Registration Help | Next                                    |
| VERVY<br>Norton<br>SECURED<br>powered by VeriSign<br>About ss. Centrificates | Leed Help?<br>Registration Help           | Next                                    |
| powered by Verisign<br>Toour sist centericates                               | Cancel<br>Red Help?<br>Registration Help  | Next                                    |

Add a New Participant: Complete of required information in this section then, click "next." If you have additional children to add click on "add another participant."

| All fields marked with an asterisk (*) are required                                                                                                    | 1                                  |
|----------------------------------------------------------------------------------------------------|------------------------------------|
| Same as Primary Contact:                                                                                                    |                                    |
| Participant's First Name:                                                                                                    | Tom                                |
| Participant's Middle Initial:                                                                                                    |                                    |
| *Participant's Last Name:                                                                                                    | Jones                              |
| *Participant's Date of Pirth:                                                                                                    | Male                               |
| Participant's Email:                                                                                                    | Mar 💌 5 💌 2002 💌                   |
| *Street:                                                                                                    | 122 Tect St                        |
| Unit#:                                                                                                    | 123 1531 31                        |
| *City:                                                                                                    | Cincipnati                         |
| * State:                                                                                                    | Ohio                               |
| *Zip Code:                                                                                                    | 45238                              |
| *Country:                                                                                                    | United States                      |
| *Telephone:                                                                                                    | 513 555 5555                       |
| Cellphone:                                                                                                    |                                    |
|                                                                                                    |                                    |
|                                                                                                    |                                    |
| Ca                                                                                                    | Incel Add Another Participant Next |
| Need Hein?                                                                                                    |                                    |
| VERIFY: Need neip:                                                                                                    |                                    |
| Norton Registration Help                                                                                                    |                                    |
| Norton<br>SECURED<br>powered by VeriSign                                                                                                    |                                    |
| Registration Help<br>secured by VeriSign<br>ABOUT SUCCENTIFICATES                                                                                                    |                                    |
| Powered by Verisign<br>ABOUT SELCENT PLANES                                                                                                    |                                    |
| Registration Help<br>powered by VerSign<br>Abour set caretyreartes                                                                                                    |                                    |
| Versign<br>About set certificates                                                                                                    |                                    |
| Version<br>Bourse of Angelow<br>Version<br>About succentrates                                                                                                    |                                    |
| Registration Help<br>bourded by Verifign<br>Bourd sourcestrations<br>bounded par Anapole<br>bounded par Anapole |                                    |

**Available Programs:** Click on the box next to the sport your child is signing up to play then, click "next" cost and bracket your child will play in will be on this screen.

| НОМ | E SPORTS SPECIAL EVE                                 | INTS HALL OF FAME BY-LAWS FORMS            | SPIRIT WEAR CO          | NTACT SPONS         | ORS          |
|-----|------------------------------------------------------|--------------------------------------------|-------------------------|---------------------|--------------|
| AV  | AILABLE PROGRAMS                                     |                                            |                         |                     |              |
| Av  | ailable Programs                                     |                                            |                         |                     |              |
| Nan | Program Name                                         | Ignup today:)<br>Details                   | Start Date              | End Date            | Price        |
|     | 2013 Fall Soccer                                     | 16 Boys Strikers II - DOB 8/1/01 - 7/31/02 | 08/01/2013              | 11/16/2013          | \$55.00      |
|     | 2013 Football Season                                 | 6th Grade - May not turn 13 by 9/30        | 07/01/2013              | 11/16/2013          | \$75.00      |
|     |                                                      |                                            |                         |                     |              |
|     |                                                      | << Back Next >>                            |                         |                     |              |
|     | Need Help?<br>Norton<br>SECURED<br>wered by VeriSian | telp                                       |                         |                     |              |
|     | ABOUT SSL CERTIFICATES                               |                                            |                         |                     |              |
| Sit | e Links                                              |                                            | Contact Us              |                     |              |
|     | in / Register                                        |                                            | Delhi Athletic Associat | tion Email: daaspor | is@gmail.com |
|     |                                                      |                                            | Delhi Athletic Associat |                     |              |
|     |                                                      |                                            |                         |                     |              |

**Shopping Cart:** Verify the sport you are signing up for is correct then, click "next."

| HOME                                      | SPORTS SF                                                 | PECIAL EVENTS HALL OF FAME                | BY-LAWS F      | ORMS SPIRI               |                                                                             | ACT SPON     | ISORS            |
|-------------------------------------------|-----------------------------------------------------------|-------------------------------------------|----------------|--------------------------|-----------------------------------------------------------------------------|--------------|------------------|
| SHOPF                                     | PING CART                                                 |                                           |                |                          |                                                                             |              |                  |
| Shop                                      | ping Cart D                                               | etails                                    |                |                          |                                                                             |              |                  |
| Program                                   | ı                                                         | Details                                   |                | First Name               | Last Name                                                                   | Price        | Remove           |
| 2013 Fall                                 | Soccer                                                    | 16 Boys Strikers II - DOB 8/1/01 - 7/31/0 | 2              | Tom                      | Jones                                                                       | \$55.00      |                  |
|                                           |                                                           |                                           |                |                          |                                                                             | S            | UBTOTAL: \$55.00 |
|                                           |                                                           | << Back                                   | Update Cart    | t Next                   | >>>                                                                         |              |                  |
|                                           | VERIFY+                                                   | Need Help?                                |                |                          |                                                                             |              |                  |
| powered<br>ABOUT 55                       | Norton<br>SECURED<br>d by VeriSign<br>sL CERTIFICATES     | Registration Help                         |                |                          |                                                                             |              |                  |
| powered<br>AGOIT 55                       | Norton<br>SECURED<br>d by VeriSign<br>sL CERTIFICATES     | Registration Help                         |                | Co                       | ntact Us                                                                    |              |                  |
| Site Link<br>Login / Re<br>Home<br>Sports | Norton<br>SECURED<br>d by Verisign<br>RCERTIFICATES<br>ks | Registration Help                         | ATRIATIC BOOST | Det<br>Det<br>Con<br>Cin | ntact Us<br>hi Athletic Association<br>i. Box 389249<br>cinnati, Ohio 45238 | Email: daasp | orts@gmail.com   |

Additional information: Complete this section if you have additional information you to add about your family then, read D.A.A. liability waiver and check yes to continue; complete the emergency contact information and click next.

| Mothers Name First / Last                                                                                                    |                                                                                                    |   |
|----------------------------------------------------------------------------------------------------|----------------------------------------------------------------------------------------------------|---|
| Moms Home Phone                                                                                                    |                                                                                                    |   |
| Mothers Cell Phone                                                                                                    |                                                                                                    |   |
| Mothers Email Address                                                                                                    |                                                                                                    |   |
| Fathers Name - First / Last                                                                                                    |                                                                                                    |   |
| Fathers Phone                                                                                                    |                                                                                                    |   |
| Fathers Cell                                                                                                    |                                                                                                    |   |
| Fathers Email                                                                                                    |                                                                                                    |   |
| Legal Guardian if Not Parents                                                                                                    |                                                                                                    |   |
| Legal Guardian Phone                                                                                                    |                                                                                                    |   |
| Players School                                                                                                    |                                                                                                    |   |
| <ul> <li>Delhi Athletic Association Waiver</li> <li>I accept the waiver:</li> <li>Emergency Contact First Name</li> <li>Emergency Contact Last Name</li> <li>Emergency Contact Phone Number</li> </ul> | In consideration of my child or ward participating in a sports program sponsored by Delhi Hills Athletic Association, inc. (the Association) I / We acknowledge that we will be considered as members of the Association and as members of the Association, I/We do hereby release and forever discharge any and all volunteers, coaches, sponsors or organizers of the Association from any and all claims, demands, damages, actions or causes whether on account of damage to bodily injuries, including death, or property resulting or to result from any accident arising from my child's participation in the sporting activities sponsored by the Association. I/We further agree to indemnify, to forever hold harmless and to defend and assume the costs of defense of any and all volunteers, coaches, sponsors or organizers of the Association I/We acknowledge and agree that the Association does not provide any medical or hospital insurance coverage for any injuries that may be sustained by my child and I/We shall be resonnsible for any and | E |
|                                                                                                    | << Back Next >>                                                                                                    |   |
|                                                                                                    | << Back Next >>                                                                                                    |   |
|                                                                                                    |                                                                                                    |   |
|                                                                                                    |                                                                                                    |   |
|                                                                                                    |                                                                                                    |   |
|                                                                                                    |                                                                                                    |   |
|                                                                                                    |                                                                                                    |   |

**Volunteer Section:** If you want to volunteer to be a coach, assistant coach or team administrator complete this section, if you do not want to volunteer click on "next."

| HOME SPORTS SPECIAL EVENT                                                                      | S HALL OF FAME BY-LAWS FORMS               | SPIRIT WEAR CONTACT SPON | SORS   |
|------------------------------------------------------------------------------------------------|--------------------------------------------|--------------------------|--------|
| VOLUNTEER SELECTION                                                                            |                                            |                          |        |
| Volunteer                                                                                      |                                            |                          |        |
| Program                                                                                        | Details                                    | Volunteer Role           | Select |
| 2013 Fall Soccer                                                                               | 16 Boys Strikers II - DOB 8/1/01 - 7/31/02 | Assistant Coach          |        |
| 2013 Fall Soccer                                                                               | 16 Boys Strikers II - DOB 8/1/01 - 7/31/02 | Head Coach               |        |
| Need Help?<br>Need Help?<br>Registration Help<br>powered by VeriSign<br>ABOUT SSL CERTIFICATES |                                            |                          |        |
| City Linke<br>City Linke                                                                       |                                            | Contact Lie              |        |
| Hank SP Calculates                                                                             |                                            |                          |        |

**Check Out:** Enter the credit card number, expiration date and security code on the back of your card then, click "submit order."

| rtogiotration rotar.                                                                   |                                                                                                    |   |
|----------------------------------------------------------------------------------------|----------------------------------------------------------------------------------------------------|---|
| Payment Amount :                                                                       | \$55                                                                                                    |   |
| Processing Fee :                                                                       | \$1.54                                                                                                    |   |
| Total Payment :                                                                        | 56.54                                                                                                    |   |
| Open Balance :                                                                         | \$0.00                                                                                                    |   |
| Credit Card Number:                                                                    |                                                                                                    |   |
|                                                                                        |                                                                                                    |   |
| <ul> <li>Expiration Month/Yea</li> </ul>                                               |                                                                                                    |   |
| Card Security Code :                                                                   | 0                                                                                                    |   |
|                                                                                        | Need Help? Credt Card Purchases<br>Registration Help <sup>You</sup> will see a charge on your credit card statement from Blue Sombrero.                                                                                                    |   |
|                                                                                        |                                                                                                    |   |
| Registration Terms                                                                     |                                                                                                    |   |
| Note: Please read the Terms                                                            | and Conditions carefully before you proceed with placing the Order                                                                                                    |   |
| TERMS AND CONDITIONS F<br>As consideration for the serv<br>due immediately and are nor | OR REGISTRATION ORDERS:<br>ices you purchased, you agree to pay Blue Sombrero the applicable fees set forth on our Web site at the time of your order. All fees are<br>in-refundable, except as otherwise expressly noted on the Blue Sombrero website. You certify and agree that you are responsible for the |   |
| you have all requisite power                                                           | rovide to Blue Sombrero and that you are an authorized user for the chosen credit card account. In addition, you agree and warrant that: (i)<br>and authority to execute this Agreement and to perform your obligations hereunder, (ii) you are of legal age to enter into this Agreement.                     |   |
| * 🔲 I agree to the abo                                                                 | ve terms and conditions                                                                                                    |   |
|                                                                                        | << Back Submit Order                                                                                                    | 1 |
|                                                                                        |                                                                                                    |   |
|                                                                                        | << Back Submit Order                                                                                                    |   |
| · I agree to the abo                                                                   | ve terms and conditions                                                                                                    |   |
|                                                                                        |                                                                                                    |   |
|                                                                                        |                                                                                                    |   |
|                                                                                        |                                                                                                    |   |
|                                                                                        |                                                                                                    |   |

Once you submit an order you will receive an e-mail which includes receipt of payment, information pertaining to your child's sport and/or any other applicable information. The sport coordinator also, receives an e-mail to notify him or her of a sign-up.